# **CSP Contract Payment Steps for SWCD**

- The payment process has many steps, some of which NRCS will complete. This document pulls the steps that are specific to the administrative items the SWCD employees will perform from the overall process and condenses them here. To see a pictorial overview of how these steps flow together, refer to the <u>Flowchart for Active Contracts: Payments</u> supplied with these training materials.
- Between some of the SWCD payment tasks outlined below, NRCS will be completing tasks and/or there will be a time lapse as you wait for something to happen. Time lapses and NRCS task breaks are indicated by a box with a description of what is happening or needs to happen before you move on to the next payment task.
- For SWCDs, it makes a difference whether the CSP payment is for a CMT supported contract (*FY2016 and older CSP plus FY2017 CSP Renewals*) or for a CAET supported contract (*FY17 and newer CSP contracts*). The payment process of a CMT supported CSP contract has an extra task for SWCDs—entering the certification date in ProTracts. The description of the CMT supported CSP payment process can be found in <u>IL Bulletin 300-18-7</u> on SharePoint, but it is also inserted here.
  - For CMT supported CSP contract payments, SWCDs will complete Steps A and B of Making Conservation Stewardship Program (CSP) Payments for CMT Supported Contracts attached below, while the Payment Reviewer and Payment Approver will complete Steps C and D of that same document. SWCDs will skip the instructions to Print Payment Documents for Participant Signatures, as printing the payment documents is described in Step A of Making Conservation Stewardship Program (CSP) Payments for CMT Supported Contracts attached below.
  - For CAET supported CSP contracts (FY 2017 and newer CSP), NRCS will certify the contract items for payment. SWCDs will begin their portion of CAET supported CSP contract payments with **Print Payment Documents for Participant Signatures**.
- For <u>ALL</u> CSP contract payments, SWCDs should complete the payment tasks of <u>Enter Signature Dates for</u> Payment and <u>Print Approved NRCS-CPA-1245</u>.

# To complete any of the payment tasks, you will need to open the contract...

# **OPEN THE CONTRACT**

- 1. Login to ProTracts (e-Authentication site)
- 2. Point to the CONTRACTS tab on the yellow bar
- 3. On the drop- down list, highlight MANAGE CONTRACTS.
- 4. Click on MANAGE CONTRACTS

# Exhibit 1: CSP Contract Payment Steps for SWCDs

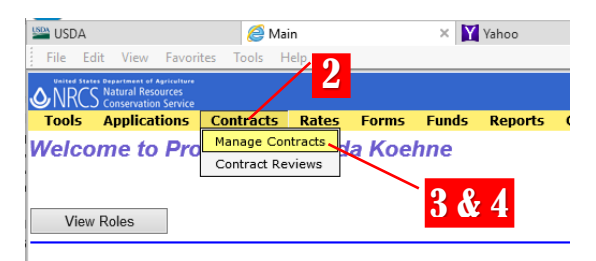

# Exhibit 2: CSP Contract Payment Steps for SWCDs

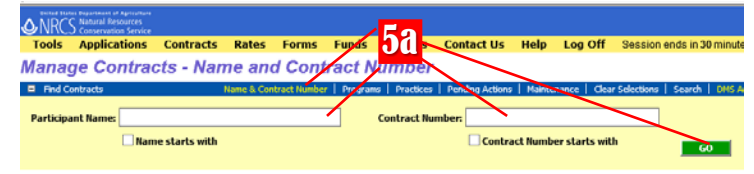

# OR

5b. If you want to produce a list of contracts, click on one of the other contract filtering options, such as PROGRAMS screen, and enter the PROGRAM, the FISCAL YEAR, (plus any other filtering criteria) and then click on the green GO button.

5a. On the MANAGE CONTRACTS screen, if you are

looking for a particular contract number or one

participant, stay on the NAME & CONTRACT NUMBER screen and enter either the name or the

contract number, then click on the green GO button.

#### Your contract or the list of filtered contracts will be produced. Find the contract you want, click on it to high-light it. Double-clicking on it will open it.

# Exhibit 3: CSP Contract Payment Steps for SWCDs

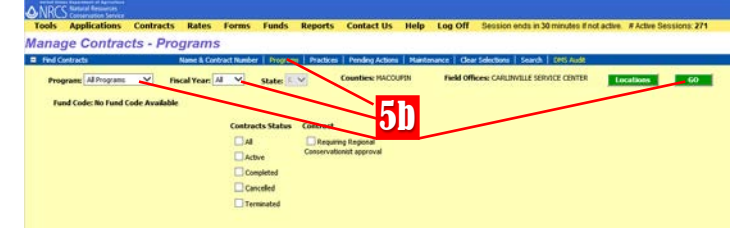

#### Exhibit 4: CSP Contract Payment Steps for SWCDs

| Contracts View Contract Expand Items       |           |              |               |                 |             |  |  |  |  |  |  |
|--------------------------------------------|-----------|--------------|---------------|-----------------|-------------|--|--|--|--|--|--|
| Contracts     View Contract   Expand Items |           |              |               |                 |             |  |  |  |  |  |  |
|                                            | Program   | <u>State</u> | <u>County</u> | Field Of        | fice        |  |  |  |  |  |  |
| +                                          | EQIP 2014 | IL           | MACOUPIN      | CARLINVILLE SER | VICE CENTER |  |  |  |  |  |  |
| +                                          | EQIP 2014 | IL           | MACOUPIN      | CARLINVILLE SER | VICE CENTER |  |  |  |  |  |  |
| +                                          | EQIP 2014 | IL           | MACOUPIN      | CARLINVILLE SER | VICE CENTER |  |  |  |  |  |  |
| +                                          | EQIP 2014 | IL           | MACOUPIN      | CARLINVILLE SER | VICE CENTER |  |  |  |  |  |  |
| +                                          | EQIP 2014 | IL           | MACOUPIN      | CARLINVILLE SER | VICE CENTER |  |  |  |  |  |  |
| +                                          | EQIP 2014 | IL           | MACOUPIN      | CARLINVILLE SER | VICE CENTER |  |  |  |  |  |  |
| +                                          | EQIP 2014 | IL           | MACOUPIN      | CARLINVILLE SER | VICE CENTER |  |  |  |  |  |  |
| +                                          | EQIP 2014 | IL           | MACOUPIN      | CARLINVILLE SER | VICE CENTER |  |  |  |  |  |  |
| Ŧ                                          | EQIP 2014 | IL           | MACOUPIN      | CARLINVILLE SER | VICE CENTER |  |  |  |  |  |  |

# CERTIFY CMT SUPPORTED CSP CONTRACT ITEMS FOR PAYMENT

This payment task is only performed by SWCDs for <u>CMT supported CSP</u> contracts. SWCDs complete Steps A and B. If your payment is for a CAET supported CSP contract, skip to Print Payment Documents for Participant Signatures task below.

|         |                                                                                                    |                                                                                                    | for Cl                                                                                               | <b>MT Support</b>                                                                                                    | ed Contra                                                                                                    | cts                                                                                                    |                                                                                      |                                |                                             |                                   |             |
|---------|----------------------------------------------------------------------------------------------------|----------------------------------------------------------------------------------------------------|----------------------------------------------------------------------------------------------------|----------------------------------------------------------------------------------------------------|----------------------------------------------------------------------------------------------------|----------------------------------------------------------------------------------------------------|--------------------------------------------------------------------------------------|--------------------------------|---------------------------------------------|-----------------------------------|-------------|
| verview | w of Steps:                                                                                                    |                                                                                                    |                                                                                                    |                                                                                                    |                                                                                                    |                                                                                                    |                                                                                      |                                |                                             |                                   |             |
| . Field | Office Certifi                                                                                                    | es Payment                                                                                                    | 215                                                                                                  |                                                                                                    |                                                                                                    |                                                                                                    |                                                                                      |                                |                                             |                                   |             |
| . Field | Office Submi                                                                                                    | its Payment to Pay                                                                                                    | ment Re                                                                                              | eviewer                                                                                                    |                                                                                                    |                                                                                                    |                                                                                      |                                |                                             |                                   |             |
| . Dele  | gated Paymer                                                                                                    | nt Approver Revie                                                                                                    | ws the C                                                                                             | utcome of                                                                                                    | the Payme                                                                                                    | ent Review                                                                                                    | and App                                                                              | proves                         | Payment                                     | in                                |             |
| ProT    | racts                                                                                                    |                                                                                                    |                                                                                                    |                                                                                                    |                                                                                                    |                                                                                                    |                                                                                      |                                |                                             |                                   |             |
| Field   | Office Certifi                                                                                                    | es Payment:                                                                                                    |                                                                                                    |                                                                                                    |                                                                                                    |                                                                                                    |                                                                                      |                                |                                             |                                   |             |
| 1.      | Open Contrac                                                                                                    | t                                                                                                    |                                                                                                    |                                                                                                    |                                                                                                    |                                                                                                    |                                                                                      |                                |                                             |                                   |             |
| 2.      | Click on "Annu                                                                                                    | ual Payments" to e                                                                                                    | enter the                                                                                            | e CSP paym                                                                                                    | ent modul                                                                                                    | Permantin Mont                                                                                                    | Madife   Se                                                                          | and Parment                    | te   Promote                                | OF LOTE                           | tree        |
|         |                                                                                                    |                                                                                                    | Current                                                                                              |                                                                                                    | 6                                                                                                    | Contract                                                                                                    | 815A1216                                                                             | 6686                           |                                             |                                   |             |
|         | Program                                                                                                    | CIP 2014                                                                                                    | FY Cest: (                                                                                           | 120,502                                                                                                    |                                                                                                    | Number                                                                                                    |                                                                                      |                                | Contr                                       | nact Active                       |             |
|         |                                                                                                    |                                                                                                    | Estimated<br>Cost<br>Charge                                                                          | 1902, 540                                                                                                    |                                                                                                    |                                                                                                    |                                                                                      |                                |                                             |                                   |             |
|         |                                                                                                    |                                                                                                    |                                                                                                    |                                                                                                    |                                                                                                    |                                                                                                    |                                                                                      |                                |                                             |                                   |             |
|         |                                                                                                    |                                                                                                    |                                                                                                    |                                                                                                    |                                                                                                    |                                                                                                    |                                                                                      |                                | Start                                       | Date:                             | 7/2         |
| 3.      | Perticipants<br>Certify the col<br>a. The "Payn<br>the user n<br>b. Put a chec<br>c. Click on "(<br>C2 Annul Parents                                                                                                    | OLLE SCOTT<br>Intract items by ver<br>nent Year" must b<br>nust change the "f<br>ck in each Certify !<br>Certify !tems".                                                                                                 | rifying o<br>e 2017.<br>Payment<br>box for a                                                         | r completir<br>(Note: Curr<br>Year" fron<br>II CINs.                                                                                                    | g the follo<br>ently, 2013<br>2018 to 2<br>Deck Constants                                                                                                    | wing:<br>7 is the defa<br>017 using t<br>Participant Payment<br>Participant Payment                                                                                                    | ault yea<br>he drop                                                                  | r. In cal<br>down              | endar ye<br>menu.)                          | t Darie:<br>mencement<br>ar 2018, | 7/2         |
| 3.      | Participants<br>Certify the col<br>a. The "Payn<br>the user n<br>b. Put a chec<br>c. Click on "(<br>contact Year 20)                                                                                                    | ALLE SCOTT<br>Intract items by ver<br>nent Year" must b<br>nust change the "f<br>ck in each Certify It<br>Certify Items".<br>Renfrant<br>Raymont Year (2010)                                                             | rifying o<br>e 2017.<br>Payment<br>box for a<br>cast/plays<br>al istimated<br>Payment. 5             | r completir<br>(Note: Curr<br>: Year" fron<br>II CINs.<br>20.502.00 Total Ag<br>Page                                                                     | g the follo<br>ently, 2013<br>2018 to 2<br>2018 to 2                                                                                                    | wing:<br>7 is the defa<br>017 using t<br>Participant Payment<br>Marking Reduction 1<br>Hender Payment<br>Hender Payment<br>Marking Reduction 1                                                                                                    | sult yea<br>he drop                                                                  | r. In cai<br>down              | start<br>Com<br>Date<br>dan ye<br>menu.)    | t Darie:<br>mencement<br>ar 2018, | 7/7         |
| 3.      | Participants<br>Certify the cor<br>a. The "Payn<br>the user n<br>b. Put a cher<br>c. Click on "(<br>C27 Avril Paynets<br>Contract Year 2026                                                                                                    | OLLE SCOTT<br>Intract items by ver<br>nent Year" must b<br>nust change the "f<br>ck in each Certify b<br>Certify Items".<br>Profiles<br>Tayment Year (2010)                                                              | rifying o<br>e 2017.<br>Payment<br>oox for a<br>cationated<br>Payment 5                              | r completir<br>(Note: Curr<br>Year" fron<br>II CINs.<br>20.502.00 Total Ag                                                                               | g the follo<br>ently, 2013<br>1 2018 to 2<br>1 2018 to 2                                                                                                    | wing:<br>7 is the defa<br>017 using t<br>Participant Payment<br>Mathematican Reduction of<br>Member Payment<br>Reduction of<br>Reduction of<br>Reduction of                                                                                                    | ault yea<br>he drop                                                                  | r. In cal<br>o down            | start<br>Com<br>bate<br>dendar ye<br>menu.) | t Durie:<br>mencement             | 2/5         |
| 3.      | Participantic<br>Certify the cou<br>a. The "Payn<br>the user n<br>b. Put a chec<br>c. Click on "(<br>contact veas 20)<br>Contact Veas 20)<br>CentRed by:<br>Reviewed by:                                                                                       | Certified Date<br>Reviewed Date<br>Certified Date<br>Certified Date                                                                                                    | rifying o<br>e 2017.<br>Payment<br>box for a<br>crit/player<br>al istimated<br>Payment 5<br>Reco     | r completir<br>(Note: Curr<br>Year" fron<br>II CINs.<br>20.500.00 Total Ap<br>Pay<br>20.500.00 Total Ap<br>Pay                                           | g the follo<br>ently, 2013<br>2018 to 2<br>Colored Assess<br>weeks (w) the                                                                                                    | wing:<br>7 is the defa<br>017 using to<br>1017 using to<br>1017 using                                                                         | sult yea<br>he drop                                                                  | r. In cal<br>o down            | start<br>Com<br>Date                        | t Darie:<br>mencement<br>c        | 7/2         |
| 3.      | Participants:<br>Certify the col<br>a. The "Payn<br>the user in<br>b. Put a chec<br>c. Click on "(<br>Contract Year 2000<br>Centract Year 2000<br>Certified by<br>Reviewed by:<br>Approved by:                                                                 | OLLE SCOTT<br>Intract items by ver<br>nent Year" must b<br>nust change the "f<br>ck in each Certify I<br>Certify Items".<br>Prof Por<br>Kayment Year 2020 for<br>Kayment Year 2020 for<br>Reviewed Date<br>Approved Date | rifying o<br>e 2017.<br>Payment<br>sox for a<br>autostanted<br>Payment s                             | r completir<br>(Note: Curr<br>Year" fron<br>II CINS.<br>20,502.00 Total Ag<br>Pay<br>20,502.00 Total Ag<br>Pay<br>erschart Sagard<br>(The 1245 date)     | g the follo<br>ently, 2013<br>1 2018 to 2<br>1 2018 to 2<br>Line<br>weeks (0.00) to                                                                                                    | wing:<br>7 is the defa<br>017 using t<br>1011 using t<br>1011 using t<br>1011 using t<br>Perkispart Payment<br>Metabon Reduction<br>1011 Payment<br>Reduction f<br>Reduction f<br>Reduction f<br>Reduction f<br>Reduction f<br>Retering<br>Reduction f<br>Retering                                                                                                    | ault yea<br>he drop                                                                  | r. In cal<br>o down            | start<br>Com<br>bate<br>dendar ye<br>menu.) | ar 2018,                          | 7/3         |
| 3.      | Participantic<br>Certify the cou<br>a. The "Payn<br>the user n<br>b. Put a chec<br>c. Click on "(<br>cs) Avoid Facearts<br>Contact Year: 225<br>CentRed by:<br>Reviewed by:<br>Approved by:<br>Performance Report                                              | CALLE SCOTT<br>Intract items by ver<br>nent Year" must b<br>nust change the "F<br>ck in each Certify I<br>Certify Items".<br>Reviewed Ver<br>Reviewed Onte<br>Approved Date                                              | rifying o<br>e 2017.<br>Payment<br>box for a<br>cash bars<br>al company<br>al company<br>second      | r completir<br>(Note: Curr<br>: Year" fron<br>II CINs.<br>20:00.00 Total Ag<br>20:00.00 Total Ag<br>Page                                                 | g the follo<br>ently, 2013<br>o 2018 to 2<br>Debiceretaria<br>units 5 0.07 Line                                                                                                    | wing:<br>7 is the defa<br>017 using t<br>1015 years 2000<br>Participant Favored<br>Tables Reductions<br>Methods Payment<br>Reductions<br>ACI Payment<br>Reductions                                                                                                    | ault yea<br>he drop                                                                  | r. In cal<br>o down            | start<br>Com<br>Date                        | t Durie:<br>mencement             | 7/2         |
| 3.      | Participants:<br>Certify the col<br>a. The "Payn<br>the user in<br>b. Put a chec<br>c. Click on "(<br>Contract Year 200<br>Certified by<br>Reviewed by<br>Agrouved by<br>Performance Report:                                                                   | CLUE SCOTT<br>Intract items by ven<br>nent Year" must b<br>nust change the "f<br>ck in each Certify I<br>Certify Items".<br>Dent fee<br>Certified Date<br>Reviewed Date<br>Approved Date                                 | rifying o<br>e 2017.<br>Payment<br>sox for a<br>al (stimated<br>Payment S                            | r completir<br>(Note: Curr<br>Year" fron<br>II CINS.<br>20.502.00 Total Ag<br>Pay<br>20.502.00 Total Ag<br>Pay                                           | g the follo<br>ently, 2013<br>1 2018 to 2<br>understand                                                                                                    | wing:<br>7 is the defa<br>017 using t<br>12:017 using t<br>12:0                                                                                                   | ault yea<br>he drop                                                                  | r. In cal<br>o down            | start<br>Com<br>bate                        | t Darie:<br>mencement<br>ar 2018, | 2/3         |
| 3.      | Participantic<br>Certify the cou<br>a. The "Payn<br>the user n<br>b. Put a chec<br>c. Click on "(<br>contract for an an<br>contract for an an<br>contract for an an<br>certified by<br>Reviewed by<br>Approved by<br>Performance Report:<br>Print (D) Practice | CALLE SCOTT<br>Intract items by ver<br>nent Year" must b<br>nust change the "F<br>ck in each Certify It<br>Certify Items".<br>Dentrice<br>Reviewed Date<br>Reviewed Date<br>Approved Date                                | rifying o<br>e 2017.<br>Payment<br>oox for a<br>al istimated<br>Payment s<br>HHCS                    | r completir<br>(Note: Curr<br>Year" fron<br>II CINS.<br>20:50:00 Total Ag<br>20:50:00 Total Ag<br>Page<br>20:50:00 Total Ag<br>Page<br>20:50:00 Total Ag | g the follo<br>ently, 2013<br>2018 to 2<br>United States<br>United States<br>Applied Ce<br>Dates Ce                                                                                                    | wing:<br>7 is the defa<br>017 using t<br>1015 years 2000<br>Participant Fourness<br>Interior Reductions<br>ACI Payment<br>Reductions<br>Decenared D<br>Return                                                                                                    | Sult yea<br>he drop                                                                  | r. In cal<br>o down            | Approved                                    | Paymont<br>Status                 | 7/3<br>Page |
| 3.      | Perticipants:<br>Certify the col<br>a. The "Payn<br>the user in<br>b. Put a chec<br>c. Click on "(<br>Contract Year 2016<br>Contract Year 2016<br>Certified by<br>Reviewed by<br>Approved by<br>Performance Report<br>Print ON Practice<br>21 (2009            | CLLE BOOTT                                                                                                    | rifying o<br>e 2017.<br>Payment<br>ox for a<br>al fstmated<br>Payment s<br>mess<br>units PL<br>pr 20 | r completir<br>(Note: Curr<br>Year" fron<br>II CINS.<br>20:50:00 Total Ag<br>Pay<br>etacoust Stated<br>(The Lass date<br>(The Lass date)                 | g the follo<br>ently, 2011<br>1 2018 to 2<br>1 2018 to 2<br>Internet s (1)<br>weeks (1)<br>Market (1)<br>Market (1)<br>Mark | wing:<br>7 is the defa<br>017 using t<br>017 using t<br>017 using | Payment<br>Limitation<br>Store<br>Store<br>Store<br>Store<br>Store<br>Store<br>Store | r. In cal<br>o down<br>//genod | Approved                                    | Fayment                           | Page        |

- 5. In Payment Instructions:
  - a. Verify the Bank Routing Number and Deposit Account are correct.
  - b. Click on the payee information (white line with vendor number, payee, address, etc.) to highlight the line yellow. For contracts with two or more payees, all participants with a payment share >0% must be selected and highlighted yellow.
  - c. If the vendor data needs to be edited, click the "Edit Vendor" button.
  - d. If the vendor data is correct, click the "OK" button.

#### Notes:

When payment instructions are processing, the user will see a message that states, "Payment Instructions is currently processing your request. Depending upon the number of participants and members on this contract, this could take several minutes.

Do not close this window!"

When payment instructions are completed the contract items will be highlighted yellow and the user will receive a message such as:

"Payment instructions for the amount of \$9,370.00 has been completed for item number 1. The payment must be approved to complete the payment transaction.

Payment instructions for the amount of \$11,132.00 has been completed for item number 2. The payment must be approved to complete the payment transaction."

|                                |                                                                                               |                                                                                                    |                                                                                                    |                                                                                                    |                                                                                                    |                                                                                                    |                                                                                                    |                                                                                                    | -                                                                                                    |                                                                                                    |
|--------------------------------|-----------------------------------------------------------------------------------------------|----------------------------------------------------------------------------------------------------|----------------------------------------------------------------------------------------------------|----------------------------------------------------------------------------------------------------|----------------------------------------------------------------------------------------------------|----------------------------------------------------------------------------------------------------|----------------------------------------------------------------------------------------------------|----------------------------------------------------------------------------------------------------|----------------------------------------------------------------------------------------------------|----------------------------------------------------------------------------------------------------|
|                                |                                                                                               |                                                                                                    |                                                                                                    | Nasy.7                                                                                                    | /smbol                                                                                                    | Tive Paris                                                                                                    | HINGS.                                                                                                    | Red Wins                                                                                                    | 5K 075                                                                                                    | Care                                                                                                    |
| and Vandor                     | e                                                                                             |                                                                                                    |                                                                                                    |                                                                                                    |                                                                                                    |                                                                                                    |                                                                                                    |                                                                                                    | _                                                                                                    |                                                                                                    |
| ion Haker - C                  | blasting Vendor <sup>2</sup> - 100                                                            | .00% payment ab                                                                                                    | are <sup>1</sup> - 100% A                                                                                                    | GI elaible                                                                                                    | percent                                                                                                    |                                                                                                    |                                                                                                    |                                                                                                    |                                                                                                    |                                                                                                    |
| Vendor                         | Payee Bame                                                                                    |                                                                                                    | ddress                                                                                                    |                                                                                                    |                                                                                                    | City                                                                                                    |                                                                                                    | डा                                                                                                    | Bank<br>Routing<br>Number                                                                                                    | Deposit                                                                                                    |
| 1101234967                     | OLLIE SCOTT                                                                                   |                                                                                                    | 02 W MAIN STRE                                                                                                    | 121                                                                                                    |                                                                                                    | CHANPARDN                                                                                                    |                                                                                                    | L                                                                                                    | 052212021                                                                                                    | 879651                                                                                                    |
| narcont paym<br>of have an act | ant share are not shown<br>we vendor record before                                            | n<br>e am obligation car                                                                                                    | be processed                                                                                                    | for the co                                                                                                    | nfract.                                                                                                    |                                                                                                    |                                                                                                    |                                                                                                    |                                                                                                    |                                                                                                    |
| ment and Ve                    | ndors                                                                                         |                                                                                                    |                                                                                                    |                                                                                                    |                                                                                                    |                                                                                                    |                                                                                                    |                                                                                                    |                                                                                                    |                                                                                                    |
|                                | s and Vandor<br>ios Haler - O<br>Vendor<br>Number<br>Hotzseer<br>servent seym<br>thous an act | n and Vendora<br>Ion Haliur - Oblighting Vendor <sup>2</sup> - 100<br>Vendor<br>Romber Payee Rame<br>(119123-007) OLIE<br>(119123-007) OLIE<br>Hans an active vendor record before<br>Intona an active vendor record before | n and Vendora<br>Ion Halier - Obligating Vendor <sup>2</sup> - 100.00% payment ab<br>Vendor<br>Rember Payee Rame A<br>I 10123-697 OLIE SCOTT I<br>Service payment share ere not shown.<br>I house an active vendor record before an obligation can | n and Vendors.<br>Ion Hakur - Obligating Vendor <sup>2</sup> - 100.00%, payment share <sup>1</sup> - 100%. A<br>Vendor<br>Rember Payee Name Address<br>(110125-0097 OLLE BOOT 102 W Main BTR<br>pervent payment share are not shown.<br>It have an antice vendor record before an utiligation can be processed | Move 1           Non Hallor - Obligating Vendor <sup>2</sup> - 100.00% payment share <sup>1</sup> - 100% AGI eligible           Vendor<br>Rember         Payee Rame           Multiplese         Payee Rame           Jobust 2007         102 W MAIN STREET           Derivating symmetric shares are not shown.         104 W MAIN STREET | Meet Vandors           Next Vandors           Non Flaker - Obligating Vendor <sup>2</sup> - 100.00% payment ebure <sup>1</sup> - 100%. AGT eligible percent           Vendor<br>Rember         Payee Rame           1101254697         102 W Mails STREET           Derivant payment ebure ere not above.<br>I hour en active vendor record before an utiligation can be processed for the contract. | New Vandor<br>and Vandors<br>and Vandors<br>In and Vandors<br>In and Vandors<br>Vendor<br>New Vandor<br>Vendor<br>New Vandor<br>Vendor<br>New Vandor<br>Vendor<br>New Vandor<br>Vendor<br>New Vandor<br>Vendor<br>New Vandor<br>Vendor<br>New Vandor<br>Vendor<br>New Vandor<br>Vendor<br>New Vandor<br>New Vandor<br>Vendor<br>New Vandor<br>New Vandor<br>Vendor<br>New Vandor<br>New Vandor<br>New Vandor<br>New Vandor<br>New Vandor<br>Vendor<br>New Vandor<br>New Vandor<br>Vendor<br>New Vandor<br>New Vandor<br>New Vandor<br>Vendor<br>New Vandor<br>New Vandor<br>Vendor<br>New Vandor<br>New Vand | Merry Von Sor         Three Recognitions           Ion Halter - Obligating Vendor <sup>2</sup> - 100.00% payment share <sup>1</sup> - 100% AGI eligible percent            Vendor<br>Rember         Payee Rame         Address         City           1101254697         102 W MAIN STREET         EMANPAIDS | New Van Sur         New Advergement         Ecit Weet           n and Vendors         Ecit Weet         Ecit Weet         Ecit Weet           Non Faker - Obligating Vendor <sup>2</sup> - 100.00% payment abars <sup>1</sup> - 100% AG3 eligible percent         Ecit Weet         Ecit Weet           Vendor<br>Bember         Payee Barne         Address         CRy         ST           110125-0077         102 W MAIN STREET         Extended above         Ecit Weet           Payee Barne         Address         CRy         ST           110125-0077         102 W MAIN STREET         Extended above         Ecit Weet | New Van dar         New Assegnment         Ecit Winder         Offer           sand Vandorz         - 100%: AGT eigible percent         Image: State of the second second seco |

#### 6. Click on "Print Form" to create a pdf of the NRCS-CPA-1245.

| Con  | tract | Nean 2016                                       | Payment Year, 2017 V                                         | il Estimat<br>Prymun | ed 28,502.0 | o Total Ap                | moved 0.00      | Particip<br>Limitation<br>Hem<br>Limitation | ant Payment<br>Reduction: 5<br>Der Payment<br>Reduction: 5<br>AGI Payment | 0.00                               |            |          |                   |                        |
|------|-------|-------------------------------------------------|--------------------------------------------------------------|----------------------|-------------|---------------------------|-----------------|---------------------------------------------|---------------------------------------------------------------------------|------------------------------------|------------|----------|-------------------|------------------------|
|      |       | Certified by:<br>Instrumed by:<br>Iggerowed By: | GPH 1290202 Certified Date<br>Reviewed Date<br>Approved Date | t (1)/1/20<br>t      | 17 MARC     | wticipant S<br>5 CPA 1245 | igned<br>date   | _                                           | Reduction: 5<br>Deceased<br>fictor                                        | Date                               |            |          |                   |                        |
| Pear | CIR   | Practice                                        | Practice                                                     | Units                | Planned     | Applied                   | Applied<br>Dute | Certified                                   | AGI<br>Resbuctuus                                                         | Payment<br>Limitation<br>Reduction | Payment    | Asproved | Payment<br>Status | Paym<br>Revis<br>Stati |
|      |       | ORDP                                            | Cropland Annual Payment                                      | PT                   | 360.81      | 360.81                    | 11/1/2017       | 10 Caretty                                  | \$0.00                                                                    | \$0.00                             | \$9,370.10 | Links    |                   | Pending                |
| 2    | 1     |                                                 |                                                              |                      |             |                           |                 |                                             |                                                                           |                                    |            |          |                   |                        |

Illinois

November 2017

Page 2 of 4

|    | 7.                    | <ul> <li>Select the participant to list on the NRCS-CPA-1245:</li> <li>a. Click the radio button to the left of the name to select the participant. For contracts with multiple participants, select the participant who will be signing the NRCS-CPA-1245. Data for the selected participant will show in the header of the form and to the left of the participant signature block.</li> <li>b. Click the "Print" button.</li> <li>c. A message will be received stating, "This document is being auto-uploaded to the DMS. Select Yes to upload and view the document, select No to just view the document." <ol> <li>Answer Yes, if the participant is a Conservation Client Gateway user and will electronically sign the NRCS-CPA-1245.</li> <li>ii. Answer No, for all other participants.</li> </ol> </li> </ul>                               |
|----|-----------------------|----------------------------------------------------------------------------------------------------|
|    |                       | C SelectComponents - Internet Explorer                                                                                                    |
|    | -                     | Select the participant to list on the NRCS-1245   CULE SCOTT  IN 2 W MAIN STREET, CHAMPAIGN, IL, 61821  Print                                                                                                    |
|    | 8.<br>9.<br>10.       | Print a hard copy of the NRCS-CPA-1245 for the participant's signature.<br>Review the NRCS-CPA-1245 and verify the information is accurate.<br>Obtain the participant's signature on the NRCS-CPA-1245.<br>Note: For contract with multiple participants, ensure a participant who is allowed to sign signs the NRCS-<br>CPA-1245. Signatory designation can be found in ProTracts Participant Info (signature acceptable for<br>payment) or on the NRCS-CPA-1202 contract.<br>Enter the date the participant signed in the "Participant Signed NRCS-CPA-1245 date" block.<br>CSP Annual Payments Plat Form Certify Items PaymentInstructions Undo Agrowal                                                                                                    |
|    |                       | Contract Year: 2016 Payment Year: 2017 Total Estimated Payment:       20,502.00       Total Approved 0.00       Payment: Payment:       0.00         Contract Year: 2016 Payment Year: 2017 Total Estimated Payment:       20,502.00       Total Approved 0.00       Payment:       0.00         Centract Year: 2016 Payment Year: 2017 Total Estimated Payment:       20,502.00       Total Approved 0.00       Payment:       Payment:       0.00         Centract Year: 2016 Payment Year: 2017 Reduction:       Centract Payment:       0.00       AGI Payment:       0.00         Centract Holy: GINA GERICHE       Centract Date: 11/1/2017       Participant Signed 11/02/2017       Deceased Date:       Deceased Date:         Reviewed Date:       Approved Date:       Approved Date:       11/02/2017       Deceased Date:       Entimate: |
|    |                       |                                                                                                    |
| B. | Fiel<br>1.<br>2.      | ld Office Submits Payment to Payment Reviewer<br>All required documents are uploaded to the Document Management System (DMS) following current<br>DMS guidance.<br>The Payment Review is notified that a payment is ready for review.                                                                                                    |
| C. | Pay<br>1.<br>2.<br>3. | ment Reviewer Performs Review<br>Perform a review of the payment.<br>Complete the ProTracts-FMMI Payment Review checklist.<br>Enter the review outcome of Accepted or Rejected in the Payment Review Status column in ProTracts.                                                                                                    |

4. Notify the field office the review is completed and provide the payment checklist.

Illinois

November 2017

Page 3 of 4

| D. | Delegated Payment Approver Reviews the Outcome of the Payment Review and Approves Payment in |
|----|----------------------------------------------------------------------------------------------|
|    | ProTracts                                                                                    |

 Review payment amounts, ensure payment amounts are correct for all participants, and ensure erroneous reductions did not occur.

- 2. Approve payment:
  - a. Put a check in each Approve box for all CINs.
  - b. Click on "Approve".
  - c. Verify the payment approved without error and read all messages received.

| Centract Year: 2016 Payment Year: 2017 Total intenseted 29,902.00 Total Approxed Payment 5 0.00 Heinber Payment 5 0.00 Heinber Payment 5 0.00 AGI Payment 70.00 AGI Payment 9 0.00 |       |            |                         |       |        |        |                 |                  |                  |                                   |           |                          |                   |                             |
|----------------------------------------------------------------------------------------------------|-------|------------|-------------------------|-------|--------|--------|-----------------|------------------|------------------|-----------------------------------|-----------|--------------------------|-------------------|-----------------------------|
| Centified By: CPUA (283CKE Centified Sets: 11/1/2017 Participant Signed Sets: 11/02/2017 Decreased Date Reviewed Date: 11/02/2017 Agaround By: Approved Bate: 11/02/2017           |       |            |                         |       |        |        |                 |                  |                  |                                   |           |                          |                   |                             |
| **                                                                                                    | forms | nce Report |                         |       |        |        |                 | < >              |                  |                                   |           |                          |                   |                             |
| Print                                                                                                    | CIN   | Practice   | Practice                | Units | Plased | Appled | Applied<br>Date | Certiled         | AGI<br>Reduction | Payment<br>Unitation<br>Reduction | Payment   | Approved                 | Payment<br>Status | Payment<br>Review<br>Status |
| 2                                                                                                    | 1     | CROP       | Cropland Annual Payment | PT    | 365.81 | 360.81 | 11/1/2017       | Cartty .         | \$0.00           | \$0.08                            | \$9,370.0 | Approx                   |                   | Accepted W                  |
| 12                                                                                                    | 2     | CROP       | Cropiand Annual Payment | PT    | 30.85  | 30.85  | 13/3/2017       | Contry<br>Contry | \$0.00           | \$0.04                            | £11,130   | Accessos<br>Distribution |                   | Accepted W                  |

3. Complete the ProTracts-FMMI Payment Review checklist and insert date and signature.

4. Upload checklist to DMS.

Page 4 of 4

# **PRINT PAYMENT DOCUMENTS FOR PARTICIPANT SIGNATURES**

This payment task is the first payment task performed for <u>CAET supported CSP</u> contracts. (You may notice it is the same as Steps A6, A7, A8, and A9 from <u>Making Conservation Stewardship</u> <u>Program (CSP) Payments for CMT Supported Contracts</u> above.)

If your payment is for a CMT supported CSP contract, make sure you have gone to Certify CMT Supported CSP Contract items for Payment task above and complete Steps A and B of <u>Making Conservation Stewardship Program (CSP) Payments for CMT</u> <u>Supported Contracts</u>. Then skip this task and go to <u>Enter Signature Dates for Payment</u> task below.

Before you print the payment documents for participant signature for CAET supported CSP contracts, NRCS will verify which of the contract items are complete and then certify those completed contract items in ProTracts. NRCS will also run the Payment Instructions for the payment.

4

- 1. Open the contract by following Steps 1-6 under Open the Contract above.
- 2. On the Contract screen, click on ANNUAL PAYMENTS.
- 3. In the Payments window, click on PRINT FORM.

# Exhibit 5: CSP Contract Payment Steps for SWCDs

| ۵  | NRCS   | <ul> <li>Department of Agriculture</li> <li>Natural Resources</li> <li>Conservation Service</li> </ul> |           |               |            |               |             |                 |                 |    |
|----|--------|----------------------------------------------------------------------------------------------------|-----------|---------------|------------|---------------|-------------|-----------------|-----------------|----|
| Т  | ools   | Applications                                                                                           | Contracts | Rates         | Forms      | Funds         | Reports     | Contact Us      | Help            | Lo |
| Co | onse   | rvation C                                                                                              | ontract   |               |            |               |             |                 | <mark>⁄2</mark> |    |
|    | Contra | t                                                                                                    |           | Participant I | nfo Appro  | ove Modificat | ion History | Annual Payment  | s Print         | Mo |
|    |        |                                                                                                    |           |               |            |               | Co          | ontract Number: |                 |    |
|    |        |                                                                                                    |           |               | Current FY |               |             |                 |                 |    |

# Exhibit 6: CSP Contract Payment Steps for SWCDs

| Certify and Approve CS | P Annual Payments - Internet | Explorer              |                                           |                          |                                         |
|------------------------|------------------------------|-----------------------|-------------------------------------------|--------------------------|-----------------------------------------|
| CSP Annual Payments    | Print Form                   | Certify Items   Payme | nt Instructions   Approve                 | Undo Certification Und   | do Payment Instructions   Undo Approval |
| Contract Year: 2018    | 2 estimated 4,393.00         | Total Approved 0.00   | Participant Payment                       | Limitation Reduction: \$ | 0.00                                    |
|                        |                              | r uyinche y           | AG                                        | I Payment Reduction: \$  | 0.00                                    |
|                        |                              |                       |                                           |                          |                                         |
| Certified by:          | Certified Date:              |                       | Participant Signed<br>NRCS-CPA-1245 date: |                          | Deceased Date Returned:                 |
| Reviewed by:           | Reviewed Date:               |                       | Performance Report:                       |                          |                                         |
| Approved By:           | Approved Date:               |                       |                                           |                          |                                         |

- 4. In the Select Participant window, click on the radial button to the left of the name of the participant who needs to sign the NRCS-CPA-1245.
- 5. Click PRINT
- 6. A message will pop up stating the document is being auto-uploaded to DMS. Select NO to not auto-upload.
- 7. The NRCS-CPA-1245 will open as a web pdf in a new window. In that new window, click on FILE and PRINT to print as your normally would.

# Exhibit 7: CSP Contract Payment Steps for SWCDs

|       | LITCHFIELD, IL, 62056                                                                                                   |
|-------|----------------------------------------------------------------------------------------------------|
|       |                                                                                                    |
|       |                                                                                                    |
|       |                                                                                                    |
|       |                                                                                                    |
| 5     |                                                                                                    |
| Print | This document is being auto-uploaded to the DMS. Select Yes to upload and view the document, select No to just view the |
|       |                                                                                                    |

Once the NRCS-CPA-1245 is printed and reviewed, you are ready to obtain the participant signature.

After the participant has signed the NRCS-CPA-1245, you are ready to enter the signature dates in ProTracts.

# **ENTER SIGNATURE DATES FOR PAYMENT**

- 1. Open the contract by following Steps 1-6 under Open the Contract above.
- 2. On the Contract screen, click on ANNUAL PAYMENTS.

SIGNED NRCS-CPA-1245 DATE box.

#### Exhibit 8: CSP Contract Payment Steps for SWCDs

| <b>NRC</b> | Natural Resources<br>Conservation Service |           |                  |          |               |            |                |                 |    |
|------------|-------------------------------------------|-----------|------------------|----------|---------------|------------|----------------|-----------------|----|
| Tools      | Applications                              | Contracts | Rates I          | Forms    | Funds         | Reports    | Contact Us     | Help            | Lo |
| Conse      | ervation C                                | ontract   |                  |          |               |            |                | <mark>⁄2</mark> |    |
| 😑 Contra   | ict                                       |           | Participant Info | Approv   | ve Modificati | on History | Annual Payment | s Print         | Mo |
|            |                                           |           |                  |          |               | Co         | ntract Number: |                 |    |
|            |                                           |           | Cu               | rrent FY |               |            |                |                 |    |

3. In the Payments window, using the mm/dd/yyyy format, enter the date the participant signed the NRCS-CPA-1245 in the PARTICIPANT

# Exhibit 9: CSP Contract Payment Steps for SWCDs

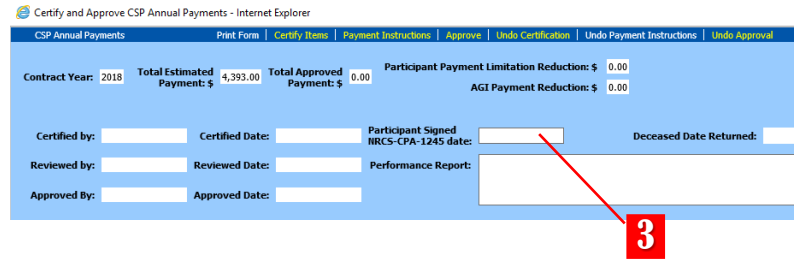

Once the signature date(s) have been entered for each of the CINs on the signed NRCS-CPA-1245, you will need to upload the appropriate documents to DMS—as outlined in the DMS Upload Table.

After the appropriate documents have been uploaded to DMS, you will send an email to the appropriate Area staff member for review. Use the following format for the subject line of the email: Payment {county name} {application #} {applicant name}

The appropriate Area staff member will review the uploaded payment documents. If everything is acceptable, the Area Reviewer will complete and electronically sign the review portion of a payment checklist. The DC will then be informed that the payment has been reviewed. The DC will approve the payment by electronically signing the NRCS-CPA-1245 and the approval portion of the payment checklist. The DC should then communicate to you that the approved contract documents are ready to print, upload to DMS, and file.

# PRINT APPROVED NRCS-CPA-1245

- 1. Open the contract by following Steps 1-6 under Open the Contract above.
- 2. On the Contract screen, click on ANNUAL PAYMENTS.
- 3. In the Payments window, click on PRINT FORM.

#### Exhibit 10: CSP Contract Payment Steps for SWCDs

| <b>ONRCS</b>     | Natural Resources<br>Conservation Service |           |                 |         |                |            |                |           |    |  |  |
|------------------|-------------------------------------------|-----------|-----------------|---------|----------------|------------|----------------|-----------|----|--|--|
| Tools            | Applications                              | Contracts | Rates           | Forms   | Funds          | Reports    | Contact Us     | Help      | Lo |  |  |
| Conse            | ervation C                                | ontract   |                 |         |                |            |                | <u> </u>  | 2  |  |  |
| E Contra         | ct                                        |           | Participant Inf | o Appro | ove Modificati | on History | Annual Payment | s   Print | Mo |  |  |
| Contract Number: |                                           |           |                 |         |                |            |                |           |    |  |  |
| Current FY       |                                           |           |                 |         |                |            |                |           |    |  |  |

#### Exhibit 11: CSP Contract Payment Steps for SWCDs

| CSP Annual Payments | Print Form   Certify Ite                             | ns   Payment Instructions   Approve   Undo Certifi               | cation   Undo Payment Instructions   Undo Appro |
|---------------------|------------------------------------------------------|------------------------------------------------------------------|-------------------------------------------------|
| Contract Year: 2018 | estimated<br>ayment: \$ 4,393.00 Total Appr<br>Payme | Participant Payment Limitation Re<br>ent: \$ 0.00 AGI Payment Re | eduction: \$ 0.00<br>eduction: \$ 0.00          |
| Certified by:       | Certified Date:                                      | Participant Signed<br>NRCS-CPA-1245 date:                        | Deceased Date Returned:                         |
| Reviewed by:        | Reviewed Date:                                       | Performance Report:                                              |                                                 |
| Approved But        | Annroved Date:                                       |                                                                  |                                                 |

- 4. In the Select Participant window, click on the radial button to the left of the name of the participant who needs to sign the NRCS-CPA-1245.
- 5. Click PRINT
- A message will pop up stating the document is being auto-uploaded to DMS. This time, select YES to auto-upload the document to DMS.
- 7. The NRCS-CPA-1245 will open as a web pdf in a new window. In that new window, click on FILE and PRINT to print as your normally would.

#### Exhibit 12: CSP Contract Payment Steps for SWCDs

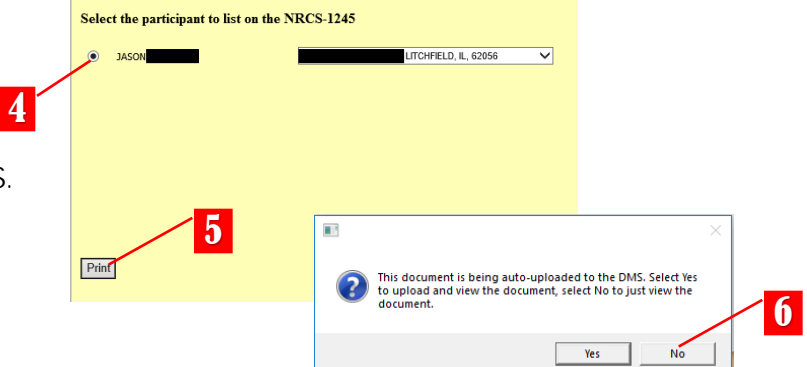

This final print process will auto-upload the electronically approved NRCS-CPA-1245 to DMS, but you will need to manually upload the payment checklist to DMS. (You can do that one of two ways...just upload the electronic version of the checklist that contains both the electronic signatures <u>or</u> you can print the signed payment checklist, scan it, and upload like other manually signed documents.) Provide a copy of the NRCS-CPA-1245 to the participant. File the printed NRCS-CPA-1245 and the payment checklist in the program folder.